# SSD7000系列NVMe RAID解决方案 Mac安装指南(Data RAID)

设备驱动程序和管理软件

V1.00 - 2020.08

# 目录

| 1. 概述                                         | 3  |
|-----------------------------------------------|----|
| 1. 前提准备                                       | 4  |
| 2. Apple T2 安全禁用芯片的安全启动                       | 5  |
| 2. 安装驱动程序                                     | 7  |
| 3. 更新设备驱动程序                                   | 13 |
| 4. 卸载设备驱动程序                                   | 15 |
| 5. 安装 RAID 管理软件(WebGUI)                       | 16 |
| 6. 为 macOS 更新 WEBGUI 10.13 / 10/14 / 10.15    | 18 |
| 7. 卸载适用于 macOS 10.13 / 10.14 / 10.15 的 WebGUI | 18 |
| 8. 故障排除                                       | 20 |
| 附录                                            | 22 |

### 1. 概述

本指南包括macOS操作系统所需重要的硬件/软件要求、安装和升级过程,使用 SSD7101A-1、SSD7120和SSD7204 NVMe RAID控制器、RocketStor 6661A-NVMe Thunderbolt<sup>™</sup>3 NVMe RAID的解决方案,以及具有以下功能的SSD6540 / 6540M RAID 机箱的故障排除提示

### 前提准备

这部分介绍SSD7000系列NVMe RAID控制器和机箱的基本硬件和软件要求

### 安装设备驱动程序

这部分介绍了macOS环境中SSD7000系列NVMe RAID控制器和机箱的驱动程序安装、驱动程序升级和驱动程序卸载过程

#### 安装RAID管理软件

这部分介绍了WebGUI管理软件的安装,包括在macOS环境中的升级和卸载

### 故障排除

如果在安装或使用SSD7000系列NVMe RAID控制器或机箱时遇到任何困难,请查阅这部分,它包括对常见技术问题的描述和解决方案

### 附录

这部分介绍如何收集通过在线支持门户网站提交申请所需的故障排除信息

### 1. 前提准备

- 1) 确保在HighPoint NVMe控制器或机箱中至少安装了一个NVMe SSD。除非硬件环境 检测到NVMe SSD,否则驱动程序将无法正确安装
- 2) 必须将SSD7101A-1 / SSD7120 / SSD6540 / SSD6540M NVMe设备安装到具有x16 专用通道的PCIe 3.0插槽中, SSD7204可以安装在PCIe 3.0 x8或x16插槽中。

如果您通过RocketStor 6661A适配器使用RocketStor 6661A-NVMe或SSD7000 NVMe RAID控制器,则必须将RocketStor单元插入Thunderbolt™3端口

- 3) 操作系统支持: macOS 10.13或更高版本
- 4) 在安装驱动程序和RAID管理软件之前,您应该以系统管理员身份登录系统.
- 5) 将系统标识为基于T2或基于非T2,如果系统具有T2芯片请确保在尝试为HighPoint NVMe设备安装任何软件之前符合第3部分的要求

## 2. Apple T2安全禁用芯片的安全启动

必须在以下产品上禁用安全启动:

了解有关Apple T2安全芯片的更多信息: https://support.apple.com/en-us/HT208862

- iMac Pro
- Mac Pro introduced in 2019
- Mac mini introduced in 2018
- MacBook Air introduced in 2018 or later
- MacBook Pro introduced in 2018 or later

您也可以使用 System Information 了解您的Mac是否具有此芯片:

- 1. 按住Option键>选择SystemInformation.
- 2. 在边栏中,根据使用的macOS版本选择Controller或iBridge
- 3. 如果您在右侧看到" Apple T2 chip",则您的Mac具有Apple T2安全芯片

|                                                                                                    | Mad                                                                         | Book Pro                                                                               |
|----------------------------------------------------------------------------------------------------|-----------------------------------------------------------------------------|----------------------------------------------------------------------------------------|
| <ul> <li>Hardware         ATA         Audio         Bluetooth         Camera         Card Reader         Controller         Diagnostics         Disc Burning         Ethernet Cards         Fibre Channel         FireWire         Graphics/Displays         Hardware RAID         Memory         NVMExpress         PCI         Parallel SCSI         Power         Printers         SAS         SATA/SATA Express         SPI         Storage         Thunderbolt         LISB     </li> </ul> | Mac<br>Controller Informa<br>Model Name:<br>Firmware Version:<br>Boot UUID: | :Book Pro<br>tion:<br>Apple T2 chip<br>15P6613<br>A2CE8882-3D97-40F5-A382-2C9AE89E950D |
| John's MacBook Pro > Ha                                                                                                    | ardware > Controlle                                                         | er                                                                                     |

### 禁用安全启动

- 1) 重新启动计算机,然后按住Command+R键,持续按住直到出现Apple标识
- 2) 当菜单显示"macOS Utilities", 您已进入恢复模式,从实用程序菜单中选择 Startup Security Utility application

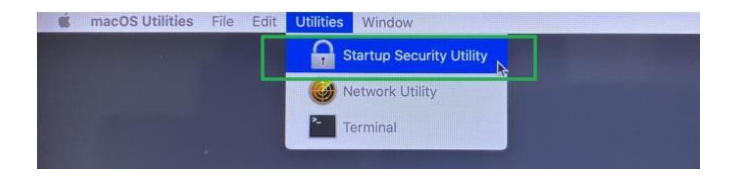

3) 将出现一个对话框,告诉您需要以管理员身份进行更改,单击the Enter macOS Password... 按钮

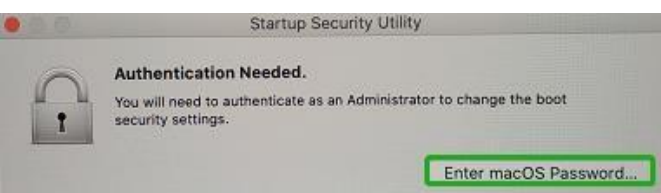

4) 当出现Startup Security Utility窗口时,在Secure Boot选项下选择No Security

|                                       | Startup Security                                                                                                    | Utility                                                          |
|---------------------------------------|----------------------------------------------------------------------------------------------------|------------------------------------------------------------------|
| 0                                     | Firmware password protection is                                                                                                    | s off.                                                           |
| 1                                     | Turn on a firmware password to prevent<br>different hard disk, CD, or DVD without                                                                                                    | this computer from starting up from a<br>the password.           |
|                                       |                                                                                                    | Turn On Firmware Password.                                       |
| ecure B                               | Soot                                                                                                    |                                                                  |
| Full Se                               | ecurity                                                                                                    |                                                                  |
| Ensure<br>trusted<br>installa         | is that only your current OS, or signed oper-<br>d by Apple, can run. This mode requires a n<br>ation time.                                                                                                    | ating system software currently<br>stwork connection at software |
| Mediu                                 | im Security<br>any version of signed operating system sof                                                                                                    | tware ever trusted by Apple to run.                              |
| No Se<br>Does r                       | icurity<br>not enforce any requirements on the bootab                                                                                                    | le OS.                                                           |
|                                       | or the second data and the second data and the sec |                                                                  |
| Allowed                               | Boot Media                                                                                                    |                                                                  |
| Allowed<br>Disali<br>Restric<br>Thund | Boot Media<br>ow booting from external or removable<br>cts the ability to boot from any device not p<br>lerbolt drives or internally connected PCIe o                                                                                                    | e media<br>rotected by the T2 such as USB and<br>r SATA drives.  |

5) 从Apple菜单中选择重新启动以重新启动Mac, 然后等待桌面出现.

2. 安装驱动程序

可以从每种产品的软件下载网页上下载当前驱动程序

| Product      | Download Page                                     |
|--------------|---------------------------------------------------|
| SSD7101A-1   | http://highpoint-tech.cn/product-detail7101a.html |
| SSD7120      | http://highpoint-tech.cn/product-detail7120.html  |
| SSD7204      | http://highpoint-tech.cn/product-detail7204.html  |
| SSD6540      | http://highpoint-tech.cn/product-detail6540.html  |
| RS6661A-NVMe | http://highpoint-tech.cn/product-detail6661.html  |
|              |                                                   |

### macOS High Sierra 10.13驱动程序安装过程

1) 重新启动计算机,然后同时按Command + R键,持续按住键,直到出现Apple标 识,单击左上角的实用程序,然后选择终端

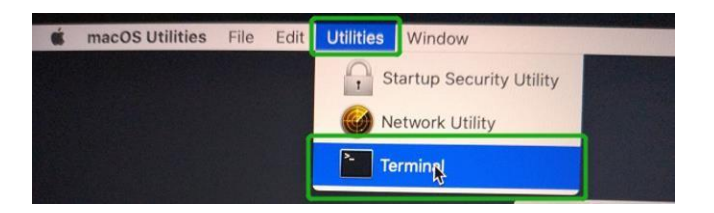

2) 打开终端窗口并输入以下命令:

#### csrutil disable

|                                                                                            | Terminal — -bash — 80×24                           |
|--------------------------------------------------------------------------------------------|----------------------------------------------------|
| -bash-3.2# csrutil status<br>System Integrity Protection                                   | status: enabled (Apple Internal).                  |
| -bash-3.2# csrutil disable<br>Successfully disabled System<br>r the changes to take effect | Integrity Protection. Please restart the machine f |
| -bash-3.2#                                                                                 |                                                    |

3) 从Apple菜单中选择重新启动以重新启动Mac,然后等待桌面出现

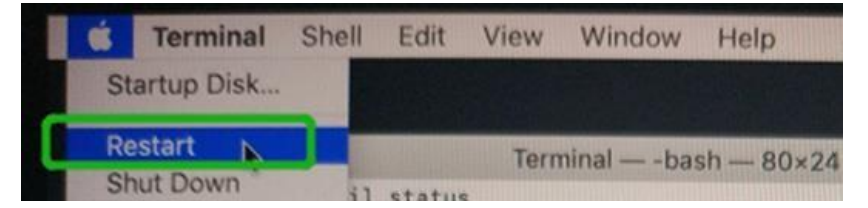

4) 重新启动后,请确认SIP处于禁用状态,打开终端并输入以下命令:

### csrutil status

1 test — -zsh — 80×24

| Last lo | ogin: | Sat   | Oct  | 12  | 17  | :18 | :44  | on | cons | ole   |  |
|---------|-------|-------|------|-----|-----|-----|------|----|------|-------|--|
| test@te | stsME | 32016 | 1015 | 5~  | %   | csr | util | st | atus |       |  |
| System  | Integ | grity | Pro  | ote | cti | on  | stat | us | dis  | abled |  |
| test@te | stsME | 32016 | 1015 | 5~  | %   |     |      |    |      |       |  |

 接下来,启动驱动程序安装过程找到下载文件,然后双击该软件包以启动 安装程序,点击继续按钮:

| 0.0                                                                                                    | Install HighPoint NVMe RAID Controller                                                                                                    |
|----------------------------------------------------------------------------------------------------|----------------------------------------------------------------------------------------------------|
|                                                                                                    | Welcome to the HighPoint NVMe RAID Controller Installer                                                                                                    |
| Introduction     Destination Select     Installation Type     Installation     Summary                                         | You will be guided through the steps necessary to install this software.                                                                                              |
| nacOS将提示                                                                                                    | Go Back Continu<br>示您安装驱动程序,点击安装继续<br>Install HighPoint NVMe RAID Controller                                                                                          |
|                                                                                                    | Standard Install on "1014.6"                                                                                                    |
| <ul> <li>Introduction</li> </ul>                                                                                               | This will take 438 KB of space on your computer.                                                                                                    |
| <ul> <li>Introduction</li> <li>Destination Select</li> <li>Installation Type</li> <li>Installation</li> <li>Summary</li> </ul> | Click Install to perform a standard installation of this software<br>for all users of this computer. All users of this computer will<br>be able to use this software. |
|                                                                                                    |                                                                                                    |

2)

3) 系统将提示您需要重新启动才能安装该软件。单击继续安装.

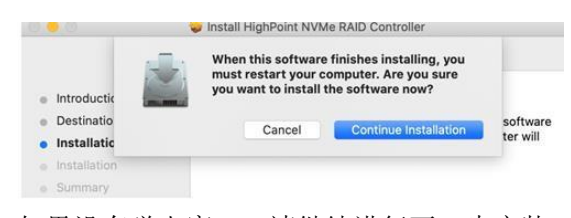

4) 如果没有弹出窗口,请继续进行下一步安装,单击重新启动

| Introduction<br>Destination Select<br>Installation Type<br>Installation<br>Summary | The installation was completed successfully.    |
|------------------------------------------------------------------------------------|-------------------------------------------------|
|                                                                                    | Click Restart to begin installing the software. |

5) 如果您收到一个弹出窗口提示您进行许可,请单击"打开安全性首选项"

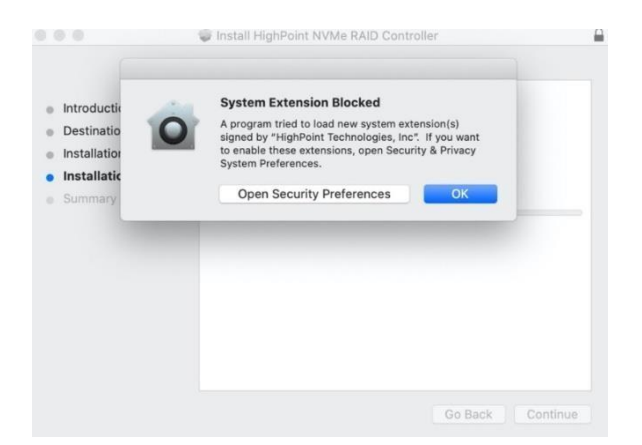

6) 确保已选中App Store和确定的开发人员,然后单击允许

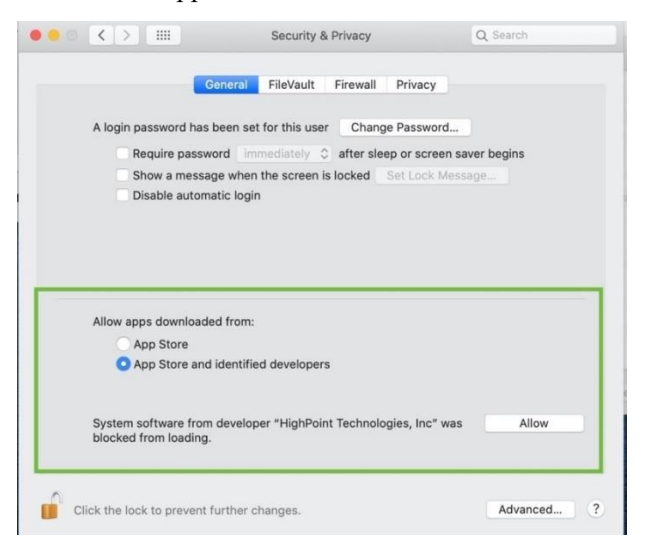

7) 您将收到一个弹出窗口,提示您重新启动,单击确定

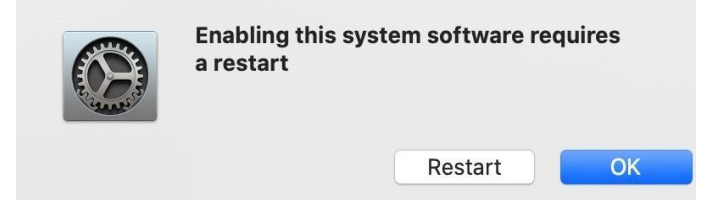

8) 返回驱动程序安装窗口,单击重新启动

 Install HighPoint NVMe HAIL Controller
 Installation Select
 Installation
 Installation
 Summary

 9) 重新启动系统后,安装HighPoint RAID管理

### macOS Mojave10.14和macOS Catalina 10.15驱动程序安装过程

1) 找到下载文件,然后双击该软件包以启动安装程序,点击继续按钮

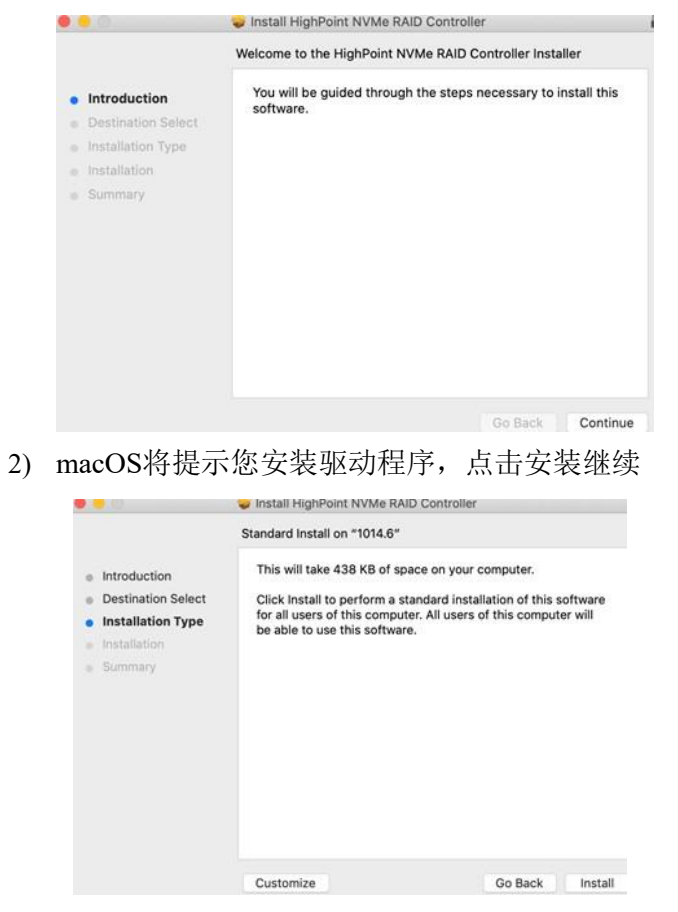

3) 系统将提示您需要重新启动才能安装软件,单击继续安装

| Introductic                                         | When this software finishes installing, yo<br>must restart your computer. Are you surry<br>you want to install the software now? | 9                    |
|-----------------------------------------------------|----------------------------------------------------------------------------------------------------|----------------------|
| <ul> <li>Destinatio</li> <li>Installatic</li> </ul> | Cancel Continue Installati                                                                                                    | software<br>ter will |
| <ul> <li>Installation</li> </ul>                    |                                                                                                    |                      |
| <ul> <li>Summary</li> </ul>                         |                                                                                                    |                      |

4) 如果没有弹出窗口,请继续进行下一步安装,点击重启

|                                                                                                    | Install HighPoint NVMe RAID Controller          |   |
|----------------------------------------------------------------------------------------------------|-------------------------------------------------|---|
| <ul> <li>Introduction</li> <li>Destination Select</li> <li>Installation Type</li> <li>Installation</li> <li>Summary</li> </ul> | The installation was completed successfully.    |   |
|                                                                                                    | Click Restart to begin installing the software. | t |

5) 如果您收到一个弹出窗口提示您进行许可,请单击"打开安全性首选项"

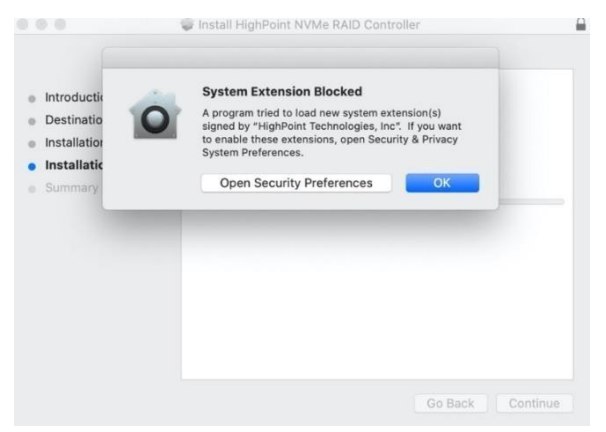

6) 确保已选中" App Store和确定的开发人员", 然后单击"允许"

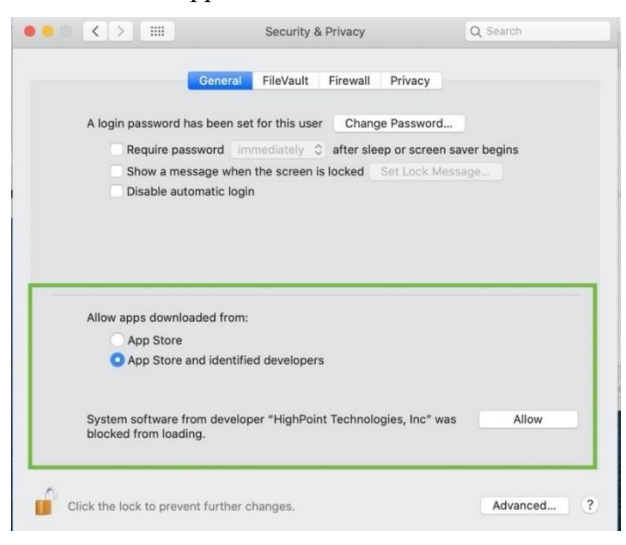

|    |                                                                                                    | Enabling this system software requires<br>a restart             |
|----|----------------------------------------------------------------------------------------------------|-----------------------------------------------------------------|
|    |                                                                                                    | Restart OK                                                      |
| 8) | 返回驱动程序                                                                                                    | 安装窗口,单击重新启动以重新启动系统<br>→ Install HighPoint NVMe KAID Controller  |
|    |                                                                                                    | The installation was completed successfully.                    |
|    | <ul> <li>Introduction</li> <li>Destination Select</li> <li>Installation Type</li> <li>Installation</li> <li>Summary</li> </ul> | The installation was successful.<br>The software was installed. |
|    |                                                                                                    | Click Restart to begin installing the software.                 |
|    |                                                                                                    | Go Back Restart                                                 |

9) 系统重启后,可以在"系统信息"下查看驱动程序的状态,以下屏幕截图显示了驱动程序已加载:

| AUGIO                          | Extension Name         |                                |                               | Version    | Last Modified             | Loaded     |
|--------------------------------|------------------------|--------------------------------|-------------------------------|------------|---------------------------|------------|
| Camera                         | HighPointNVMe          |                                |                               | 1.1.12     | 2020/5/19 7:07 PM         | Yes        |
| Card Reader                    | initioFWBridge         |                                |                               | 439.70.3   | 2017/8/25, 1:13 PM        | NO         |
| Controller                     | Intel82574L            |                                |                               | 2.7.2      | 2017/8/25, 12:56 PM       | No         |
| Diagnostics                    | IO80211Family          |                                |                               | 12.0       | 2017/8/25, 1:03 PM        | No         |
| Disc Burning                   | IO80211FamilyV2        |                                |                               | 12.0       | 2017/8/25, 1:01 PM        | Yes        |
| Ethernet Cards                 | IO80211NetBoote        | er                             |                               | 12.0       | 2017/8/25, 1:01 PM        | No         |
| Fibre Channel                  | IO80211NetBoote        | erV2                           |                               | 12.0       | 2017/8/25, 1:01 PM        | No         |
| FireWire                       | IOAcceleratorFan       | nilv2                          |                               | 378.28     | 2017/8/25, 1:00 PM        | Yes        |
| Graphics/Displays              |                        |                                | 0                             |            |                           |            |
| Hardware RAID                  | HighPointNVMe          | 4                              |                               |            |                           |            |
| Memory                         | Version:               | 1112                           |                               |            |                           |            |
| NVMExpress                     | Last Modified:         | 2020/5/19, 7:07 PM             |                               |            |                           |            |
| PCI                            | Bundle ID:             | com.highpoint-tech.kext.HighF  | PointNVMe                     |            |                           |            |
| Parallel SCSI                  | Loaded:                | Yes                            |                               |            |                           |            |
| Power                          | Obtained from:<br>Kind | Identified Developer           |                               |            |                           |            |
| Printers                       | Architectures:         | x86.64                         |                               |            |                           |            |
| SAS                            | 64-Bit (Intel):        | Yes                            |                               |            |                           |            |
| SATA/SATA Express              | Location:              | /Library/Extensions/HighPointM | WMe.kext                      |            |                           |            |
| SDI                            | Kext Version:          | 1.1.12                         |                               |            |                           |            |
| Storage                        | Load Address:          | 18446/43521855800000<br>Vac    |                               |            |                           |            |
| Thunderheit                    | Dependencies:          | Satisfied                      |                               |            |                           |            |
| LICR                           | Signed by:             | Developer ID Application: High | Point Technologies, Inc (DX6G | 69M9N2), D | eveloper ID Certification | Authority, |
| Network                        |                        |                                |                               |            |                           |            |
| Eirowall                       |                        |                                |                               |            |                           |            |
| Locations                      |                        |                                |                               |            |                           |            |
| Volumee                        |                        |                                |                               |            |                           |            |
| WIMAN                          |                        |                                |                               |            |                           |            |
| WILEI                          |                        |                                |                               |            |                           |            |
| Software                       |                        |                                |                               |            |                           |            |
| Accessibility                  |                        |                                |                               |            |                           |            |
| Applications                   |                        |                                |                               |            |                           |            |
| Applications                   |                        |                                |                               |            |                           |            |
| Developer                      |                        |                                |                               |            |                           |            |
| Developer<br>Dischlad Caftware |                        |                                |                               |            |                           |            |
| Disabled Software              |                        |                                |                               |            |                           |            |
| Extensions                     |                        |                                |                               |            |                           |            |

7) 您将收到一个弹出窗口,提示您重新启动,点击确定

3. 更新设备驱动程序

### 注释:更新驱动程序,请确保RAID控制器已连接到主机.

可以从每种产品的软件下载网页上下载当前驱动程序

| Product      | Download Page                                     |
|--------------|---------------------------------------------------|
| SSD7101A-1   | http://highpoint-tech.cn/product-detail7101a.html |
| SSD7120      | http://highpoint-tech.cn/product-detail7120.html  |
| SSD7204      | http://highpoint-tech.cn/product-detail7204.html  |
| SSD6540      | http://highpoint-tech.cn/product-detail6540.html  |
| RS6661A-NVMe | http://highpoint-tech.cn/product-detail6661.html  |
|              |                                                   |

### 更新设备驱动程序(对于macOS 10.13 / 10.14 / 10.15)

1) 找到下载文件,然后双击该软件包以启动安装程序,点击继续按钮

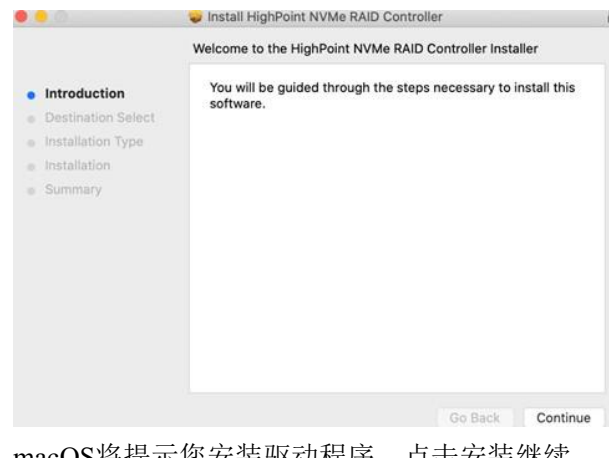

2) macOS将提示您安装驱动程序,点击安装继续.

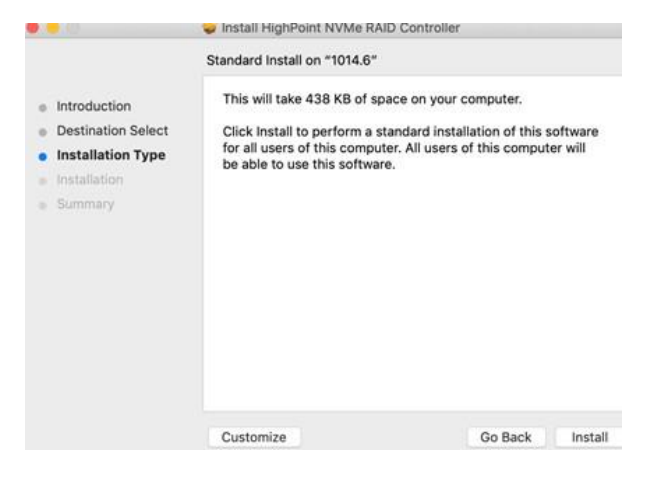

3) 系统将提示您需要重新启动才能安装该软件,单击继续安装

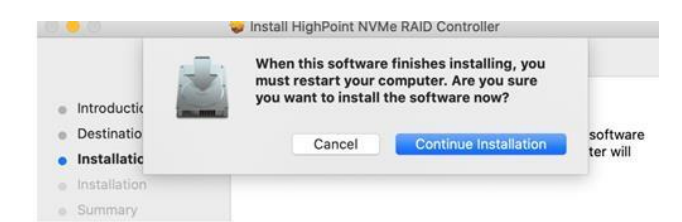

4) 如果没有弹出窗口,请继续进行下一步安装,点击重启.

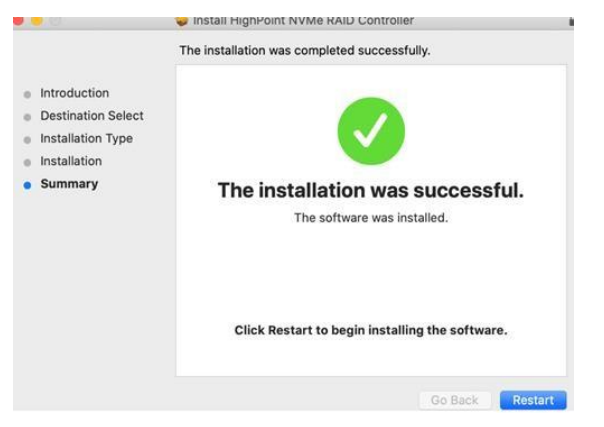

5) 系统重启后,可以在"系统信息"下查看驱动程序的状态,下面的屏幕快照显示驱动 程序已正确加载

| Bluetooth                                                                                                    | Extension Name                                      |                                                                       | 1                             | <ul> <li>Version</li> </ul> | Last Modified            | Loaded    |
|----------------------------------------------------------------------------------------------------|-----------------------------------------------------|-----------------------------------------------------------------------|-------------------------------|-----------------------------|--------------------------|-----------|
| Camera                                                                                                    | HighPointNVMe                                       |                                                                       |                               | 1.1.12                      | 2020/5/19, 7:07 PM       | Yes       |
| Card Reader                                                                                                    | initioFWBridge                                      |                                                                       |                               | 439.70.3                    | 2017/8/25, 1:13 PM       | NO        |
| Controller                                                                                                    | Intel82574L                                         |                                                                       |                               | 2.7.2                       | 2017/8/25, 12:56 PM      | No        |
| Diagnostics                                                                                                    | IO80211Family                                       |                                                                       |                               | 12.0                        | 2017/8/25, 1:03 PM       | No        |
| Disc Burning                                                                                                    | IO80211FamilyV2                                     |                                                                       |                               | 12.0                        | 2017/8/25, 1:01 PM       | Yes       |
| Ethernet Cards                                                                                                    | IO80211NetBoote                                     | er .                                                                  |                               | 12.0                        | 2017/8/25, 1:01 PM       | No        |
| Fibre Channel                                                                                                    | IO80211NetBoote                                     | erV2                                                                  |                               | 12.0                        | 2017/8/25, 1:01 PM       | No        |
| FireWire                                                                                                    | IOAcceleratorFam                                    | nily2                                                                 |                               | 378.28                      | 2017/8/25, 1:00 PM       | Yes       |
| Graphics/Displays<br>Hardware RAID                                                                                                    | HighPointNVMe                                       |                                                                       | 0                             |                             |                          |           |
| NVMExpress<br>PCI                                                                                                    | Version:<br>Last Modified:<br>Bundle ID:<br>Loaded: | 1.1.12<br>2020/5/19, 7:07 PM<br>com.highpoint-tech.kext.HighPo<br>Yes | intNVMe                       |                             |                          |           |
| Parallel SCSI                                                                                                    | Obtained from:                                      | Identified Developer                                                  |                               |                             |                          |           |
| Power                                                                                                    | Kind:                                               | Intel                                                                 |                               |                             |                          |           |
| Printers                                                                                                    | Architectures:                                      | x86_64                                                                |                               |                             |                          |           |
| SAS                                                                                                    | 64-Bit (Intel):                                     | Tes<br>// ibran/Extensions/WighPointNI                                | Ma kayt                       |                             |                          |           |
| SATA/SATA Express                                                                                                    | Kext Version:                                       | 1.1.12                                                                | IN B. NOAT                    |                             |                          |           |
| SPI                                                                                                    | Load Address:                                       | 18446743521855800000                                                  |                               |                             |                          |           |
| Storage                                                                                                    | Loadable:                                           | Yes                                                                   |                               |                             |                          |           |
| Thunderbolt                                                                                                    | Dependencies:<br>Signed by:                         | Satisfied<br>Developer ID Application: HighP                          | oint Technologies, Inc. (DX60 | EQMON21 D                   | valopar ID Cartification | Authority |
| USB                                                                                                    | Signed by.                                          | Developer in Application. Fight                                       | onit recimologies, inc (bxoc  | (03M3N2), D                 | veloper ib certification | Authority |
|                                                                                                    |                                                     |                                                                       |                               |                             |                          |           |
| etwork                                                                                                    |                                                     |                                                                       |                               |                             |                          |           |
| etwork<br>Firewall                                                                                                    |                                                     |                                                                       |                               |                             |                          |           |
| etwork<br>Firewall<br>Locations                                                                                                    |                                                     |                                                                       |                               |                             |                          |           |
| etwork<br>Firewall<br>Locations<br>Volumes                                                                                                  |                                                     |                                                                       |                               |                             |                          |           |
| etwork<br>Firewall<br>Locations<br>Volumes<br>WWAN                                                                                          |                                                     |                                                                       |                               |                             |                          |           |
| etwork<br>Firewall<br>Locations<br>Volumes<br>WWAN<br>WI-Fi                                                                                 |                                                     |                                                                       |                               |                             |                          |           |
| etwork<br>Firewall<br>Locations<br>Volumes<br>WWAN<br>WI-Fi<br>ftware                                                                       |                                                     |                                                                       |                               |                             |                          |           |
| ttwork<br>Firewall<br>Locations<br>Volumes<br>WWAN<br>WI-Fi<br>ftware<br>Accessibility                                                      |                                                     |                                                                       |                               |                             |                          |           |
| etwork<br>Firewall<br>Locations<br>Volumes<br>WWAN<br>WI-Fi<br>oftware<br>Accessibility<br>Applications                                     |                                                     |                                                                       |                               |                             |                          |           |
| etwork<br>Firewall<br>Locations<br>Volumes<br>WWAN<br>Wi-Fri<br>oftware<br>Accessibility<br>Applications<br>Components                      |                                                     |                                                                       |                               |                             |                          |           |
| twork<br>Firewall<br>Locations<br>Volumes<br>WWAN<br>Wi-Fi<br>Sfware<br>Accessibility<br>Applications<br>Components<br>Developer            |                                                     |                                                                       |                               |                             |                          |           |
| twork<br>Firewall<br>Locations<br>Volumes<br>WWAN<br>WI-Fi<br>Accessibility<br>Applications<br>Components<br>Developer<br>Disabled Software |                                                     |                                                                       |                               |                             |                          |           |

4. 卸载设备驱动程序

### 卸载macOS 10.13和10.14的设备驱动程序

要卸载NVMe驱动程序,您需要打开终端窗口并输入以下命令:

#### sudo rm -rf /Library/Extensions/HighPointNVMe.kext

test — -zsh — 80×24
Last login: Fri Dec 20 19:34:31 on ttys004
test0testsMB01610152 ~ % sudo rm -rf /Library/Extensions/HighPointNVMe.kext
Password:
test0testsMB01610152 ~ %

### 卸载macOS 10.15的设备驱动程序

要卸载NVMe驱动程序,您需要打开终端窗口并输入以下命令:

#### sudo rm -rf /Library/Extensions/HighPointNVMe.kext

sudo kextcache --i /

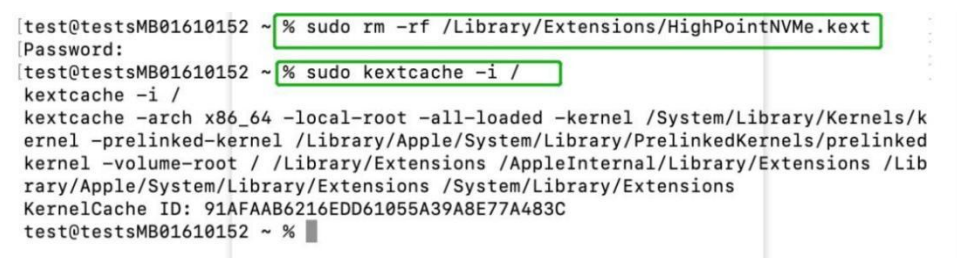

5. 安装RAID管理软件(WebGUI)

### 安装适用于macOS的WebGUI 10.13 / 10.14 / 10.15

1) 双击名为HighPointWebGUI.pkg的软件包以启动安装程序,出现窗口时单击继续按钮

| 🗧 😑 🔘 😜 li                                                                                                    | nstall HighPoint Web RAID Controller Management                                                                                                    |
|----------------------------------------------------------------------------------------------------|----------------------------------------------------------------------------------------------------|
|                                                                                                    | Welcome to the HighPoint Web RAID Controller Management Installer                                                                                                    |
| <ul> <li>Introduction</li> <li>Destination Select</li> <li>Installation Type</li> <li>Installation</li> <li>Summary</li> </ul> | You will be guided through the steps necessary to install this software.                                                                                                    |
|                                                                                                    | Go Back Continue                                                                                                    |
| 2) 您将被提醒                                                                                                    | 单击"安装"按钮,点击安装继续                                                                                                    |
| 🖲 😑 😜 lr                                                                                                    | stall HighPoint Web RAID Controller Management                                                                                                    |
|                                                                                                    | Standard Install on "1010"                                                                                                    |
| <ul> <li>Introduction</li> <li>Destination Select</li> <li>Installation Type</li> <li>Installation</li> <li>Summary</li> </ul> | This will take 2.7 MB of space on your computer.<br>Click Install to perform a standard installation of this software<br>for all users of this computer. All users of this computer will be<br>able to use this software. |

Go Back Install

3) 然后将提示您输入管理员用户名和密码,输入这些内容后,单击"安装软件"以继续

|                                                                                                    | 😞 Install HighPoint Web RAID Controller Management                                          |
|----------------------------------------------------------------------------------------------------|---------------------------------------------------------------------------------------------|
|                                                                                                    | Standard Install on "1010"                                                                  |
| <ul> <li>Introduction</li> <li>Destination Se</li> <li>Installation T</li> <li>Installation</li> <li>Summary</li> </ul>        | Installer is trying to install new software. Type be be be be be be be be be be be be be    |
| )<br>已安装Wa                                                                                                    | Go Back Install<br>ebGUI管理软件,单击关闭以完成该过程<br>Install HighPoint Web RAID Controller Management |
|                                                                                                    | The installation was completed successfully.                                                |
| <ul> <li>Introduction</li> <li>Destination Select</li> <li>Installation Type</li> <li>Installation</li> <li>Summary</li> </ul> | The installation was successful.<br>The software was installed.                             |
|                                                                                                    | Go Back                                                                                     |

### 6. 为macOS更新WEBGUI 10.13 / 10/14 / 10.15

- 1) 首先,卸载当前的WebGUI
- 2) 卸载WebGUI后,重新启动macOS.
- 3) 系统重新启动后,请从相应的"软件下载"网页下载最新版本的WebGUI
- 4) 找到下载文件,然后双击名为HighPointWebGUI.pkg的软件包以启动安装程序

### 7. 卸载适用于macOS 10.13 / 10.14 / 10.15的WebGUI

要卸载WebGUI,请访问应用程序,单击HPTWEBGUI,选择卸载,然后双击 uninstall-WEBGUI.command,卸载命令将自动打开终端并卸载软件:

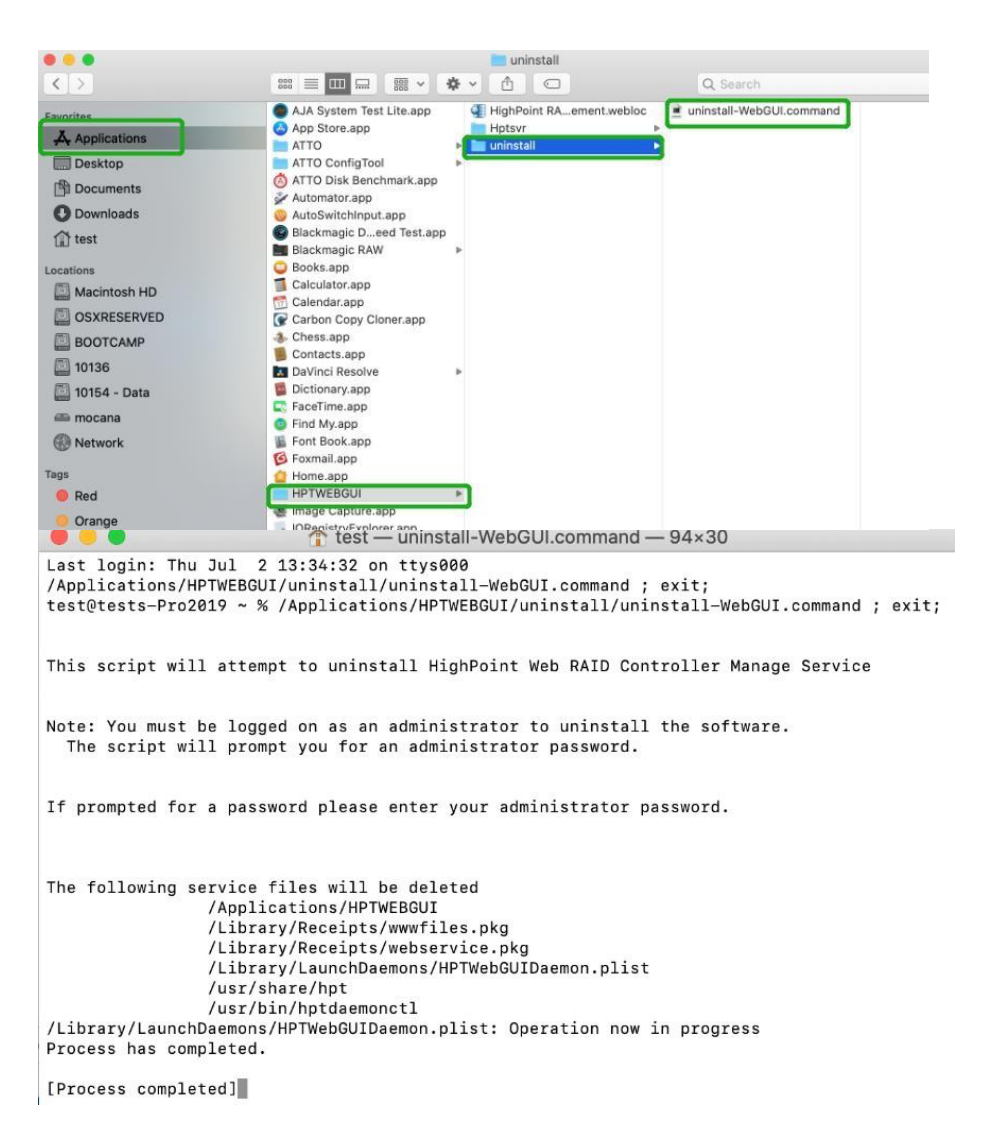

| Biletooth Extension kamp of version Last Modified Lobourd Camera HintoPoint Vike 438,70.3 2016/16/27,1707 PM Vac<br>Card Reader InitioFWBridge 438,70.3 2017/8/25,173 PM No<br>Occurrent HintoPointVXMe 2,72.2 2017/8/25,173 PM No<br>Diagonostics DOB0211Family 2,20.2 2017/8/25,175 PM No<br>Disc Burnet Cards DOB0211Family 2,20.2 2017/8/25,1701 PM No<br>Disc Burnet Channel DOB0211NetiBooter 2,20.2 2017/8/25,1701 PM No<br>Disc Burnet Channel ChaceleratorFamily 2,378.28 2017/8/25,1700 PM Yes<br>Friewire Channel No<br>DAcceleratorFamily 2,1707 PM<br>Hardware RAID<br>Memory NVMExpress Hat Modified 2020/5/19,707 PM<br>PCI Burdia DV Card Developer<br>Power Kind: Intel<br>Printers Architectures: K86,54<br>64-Bit (Intel): Yes Set Modified 2020/5/19,707 PM<br>Stardware RAID<br>Stard and RAID Stard from: Lister Modified 2020/5/19,707 PM<br>Burdia DV: Com hipppoint-RecR.K8xLHighPointNVMe<br>Parallel SCSI Obtained from: Lister Modified 2020/5/19,707 PM<br>Stardware RAID<br>Stard and Address IBA46743321855800000<br>Log Address IBA467432182185800000<br>Log Address IBA4674321821858800000<br>Log Address IBA4674321821858800000<br>Log Address IBA4674321821858800000<br>Log Address IBA4674321821858800000<br>Log Address IBA4674321821858800000<br>Log Address IBA4674321821858800000<br>Log Address IBA4674321821858800000<br>Log Address IBA4674321821858800000<br>Log Address IBA4674321821858800000<br>Log Address IBA467432185185800000<br>Log Address IBA467432185185800000<br>Log Address IBA467432185185800000<br>Log Address IBA467432185185800000<br>Log Address IBA467432185185800000<br>Log Dependencies: Satisfied<br>Signed by: Developer ID Application: HighPoint Technologies, Inc (DX6069M9N2), Developer ID Certification Authority,<br>Network<br>Firewall<br>Locations<br>WWAN<br>WH-Fi                                                                                                    | AUGIO             | Colorado a Marca  |                                                          |      | Manalan   | Lass Maralleland          | London     |
|----------------------------------------------------------------------------------------------------|-------------------|-------------------|----------------------------------------------------------|------|-----------|---------------------------|------------|
| Camera         HishPointVMe         11.12         2020/s180,707 PM         Yes           Card Read         httpl://wishpace.com/s180,707 PM         Yes         438,70.3         207/s180,713,717 PM         No           Controller         httpl://wishpace.com/s180,707 PM         Yes         2020/s180,707 PM         No           Diagnostics         060211/smily         12.0         2017/s125,113 PM         No           Disc Burning         060211/smily/V         12.0         2017/s125,101 PM         No           Fibre Channel         069211NetBooter         12.0         2017/s125,101 PM         No           Fibre Channel         069211NetBooter         12.0         2017/s125,101 PM         No           Fibre Channel         069211NetBooter/V2         12.0         2017/s125,100 PM         No           Fibre Channel         069211NetBooter/V2         12.0         2017/s125,100 PM         No           Fibre Channel         10AcceleratorFamily2         378.28         2017/s125,100 PM         Yes           Memory         Version:         1.112         1.112         No HispbenintVMe         Yes           Parallel SCSI         Obtained from:         Identified Developer         Intel         Se4         Gati (Intel):         Se5         Gat                                                                                                    | Bluetooth         | Extension Name    |                                                          | 10   | version   | Last woomed               | Loaueu     |
| Card Reader         InitioFWBridge         438,70.3         2017/825, 113 PM         No           Controller         InitioFWBridge         2.7.2         2017/825, 113 PM         No           Diagnostics         IO80211Family         12.0         2017/825, 113 PM         No           Dise Burning         IO80211Family/2         12.0         2017/825, 110 PM         No           Ethernet Cards         IO80211NetBooter         12.0         2017/825, 110 PM         No           Filzer Channel         IO80211NetBooter/2         12.0         2017/825, 110 PM         No           Graphics/Diplays         IAdceleratorFamily2         378.28         2017/825, 110 PM         No           Hardware RAID         IAdceleratorFamily2         378.28         2017/825, 110 PM         No           Hardware RAID         IAdceleratorFamily2         378.28         2017/825, 110 PM         No           Pointer Diver         1.12         Inite/Inite/Initinite/Initinininite/Inite/Inite/Inite/Initinite/Inite/Inite/Inite                                                                                                    | Camera            | HighPointNVMe     |                                                          |      | 1.1.12    | 2020/5/19, 7:07 PM        | Yes        |
| Controller         Intel82574L         2.72         2017/825, 12:6 PM         No           Diagnotisic         IO68211Family         12.0         2017/825, 10:3 PM         No           Dise Burning         IO680211Family         12.0         2017/825, 10:1 PM         Yes           Ethernet Carls         IO60211Family         12.0         2017/825, 10:1 PM         No           Fibre Channel         IO60211MelBooter         12.0         2017/825, 10:0 PM         No           Graphics/Disphays         HighPointNVMe:         378.28         2017/825, 10:0 PM         Yes           Hardware RAID         Memory         Version:         1.1.12         2017/825, 10:0 PM         Yes           PCI         Last Modified:         2020/5/19, 7:07 PM         Last Modified:         Yes         Yes           Power         Obtained from: identified Developer         Yes         NuMExpress         Yes         Yes           SAS         64-811 (Intel9: Yes         Load Address:         18446743521855800000         Yes         Yes           Storage         Load Address:         Versing         Developer ID Application: HighPoint Technologies, Inc (DX6669M9N2), Developer ID Certification Authority, Numer           Volumes         WWAN         Vers         Satisfied         Yes                                                                                                    | Card Reader       | initioFWBridge    |                                                          |      | 439.70.3  | 2017/8/25, 1:13 PM        | NO         |
| Diagenostics         1080211Family/v         12.0         2017/825, 103 PM         No           Disc Burning         1080211Family/v         12.0         2017/825, 101 PM         Yes           Ethernet Cards         1080211NetiBooter         12.0         2017/825, 101 PM         No           Filze Channel         1080211NetiBooter         12.0         2017/825, 101 PM         No           Graphics/Displays         Hadvare RAID         378.28         2017/825, 100 PM         Yes           Hardware RAID         Version:         1.12         378.28         2017/825, 100 PM         Yes           Version:         1.12         1.12         1.12         1.12         1.12         1.14           NVMExpress         Last Modified:         2020/5/10, 207 PM         Yes         Yes         Yes           Port         1.14         2020/5/10, 207 PM         Yes         Yes         Yes         Yes           Port         Last Modified:         2020/5/10, 207 PM         Yes         Yes         Yes           Port         Last Modified:         2020/5/10, 207 PM         Yes         Yes         Yes           Shifter         Coaded:         Yes         Yes         Yes         Yes         Yes                                                                                                    | Controller        | Intel82574L       |                                                          |      | 2.7.2     | 2017/8/25, 12:56 PM       | No         |
| Disc Burning         1080211Family0/2         12.0         2017/8/25, 101 PM         Yes           Etherent Cards         12.0         2017/8/25, 101 PM         No           Fibre Channel         12.0         2017/8/25, 101 PM         No           Graphics/Displays         12.0         2017/8/25, 100 PM         No           Graphics/Displays         HighPointkVMe:         378.28         2017/8/25, 100 PM         Yes           Memory         Witspress         HighPointkVMe:                                                                                                    | Diagnostics       | IO80211Family     |                                                          |      | 12.0      | 2017/8/25, 1:03 PM        | No         |
| Ethernet Cards 1080211NetBooter 12.0 2017/825, To1 PM No<br>Fire/Wire 12.0 2017/825, To1 PM No<br>OAcceleratorFamily2 378.28 2017/825, To0 PM Yes<br>Graphics/Displays<br>Hardware RAID<br>Memory NVMExpress 1.1.12<br>PCI Ust Modified: 2020/F17.07 PM<br>PCI Loaded: Yes<br>Parallel SCSI Obtiend from: Loam https://www.tengla.com/ptpsoint-tech.kext.HighPointNVMe<br>Loaded: Yes<br>SATA/SATA Express Loadford: Yes<br>SATA/SATA Express Loadford: Yes 1.44.69 A521855800000<br>Storage Loadford: Tech.kext.HighPointNVMe.kext<br>Koat/Metrice: 144.69 A521855800000<br>Storage Loadford: Yes Satisfied<br>Storage Loadford: Yes Satisfied<br>Storage Satisfied<br>Storage Satisfied Storage Satisfied<br>Storage Satisfied Storage Satisfied<br>Storage Satisfied Storage Satisfied Storage S | Disc Burning      | IO80211FamilyV2   |                                                          |      | 12.0      | 2017/8/25, 1:01 PM        | Yes        |
| Filter Channel     IQ80211NetBooterV2     12.0     2017/8/25, 1-01 PM     No       FireWire     IOAcceleratorFamily2     378.28     2017/8/25, 1-00 PM     Yes       GraphicyDisplays     HighPointtVWe:     ************************************                                                                                                    | Ethernet Cards    | IO80211NetBoote   | r                                                        |      | 12.0      | 2017/8/25, 1:01 PM        | No         |
| Firewire     TokceleratorFamily2     378.28     2017/8/25, 1:00 PM     Yes       GraphicSDisplays     HighPointNVME       Hardware RAID     Nemory       Memory     1.112       Last Modified:     2020//519.7:07 PM       PCI     Date of the intervent with the intervent withe intervent with the intervent with the intervent with the interv                                                                                                    | Fibre Channel     | IO80211NetBoote   | rV2                                                      |      | 12.0      | 2017/8/25, 1:01 PM        | No         |
| Graphics/Displays     ************************************                                                                                                    | FireWire          | IOAcceleratorFan  | nily2                                                    |      | 378.28    | 2017/8/25, 1:00 PM        | Yes        |
| Hardware RAID Index Weekee<br>Memory Version: 1.112<br>Last Modified: 2020/5/19,7:07 PM<br>PCI Last Modified: 2020/5/19,7:07 PM<br>PCI Loaded: Yes<br>Parallel SCSI Obtained from: Identified Developer<br>Power Architectures: x86.54<br>SAS 64-81 (Intel): Yes<br>SATA/SATA Express Kert Version: 1.112<br>SPI Load Address: 1844674521855800000<br>Storage Loadable: Yes<br>Thunderbolt Dependencies: Satisfied<br>USB Signed by: Developer ID Application: HighPoint Technologies, Inc (DX6G69M9N2), Developer ID Certification Authority,<br>Network<br>Firewall<br>Loadions<br>Volumes<br>WWAN<br>WI-Fi<br>Software<br>Accessibility<br>Applications<br>Components<br>Developer<br>Disabided Software                                                                                                    | Graphics/Displays | HighDointNVMg     | •                                                        | 0    |           |                           |            |
| Memory     Version:     1.12       NVMExpress     Last Modified: 2020/K19, 7:07 PM       PCI     Bundle ID:     com.highpoint-tech.kaxt.HighPointNVMe       Parallel SCSI     Obtained from:     Identified Developer       Power     Kind:     Intel       Printers     Architectures:     x86.64       SAS     64-Bit (Intel):     Yes       SarAJSATA/SXTA/Express     Location:     /Library/Extensions/HighPointNVMe.kext       Sarage     Load Address:     184:46743521855800000       Storage     Load Address:     184:46743521855800000       Storage     Load Address:     184:46743521855800000       US8     Signed by:     Developer ID Application: HighPoint Technologies, Inc (DX6G69M9N2), Developer ID Certification Authority,       Network     Firewall     Locations:       Volumes     Volumes       WVAN     Vi-Fi       Software     Software       Developer     Developer       Developer     Developer       Developer     Developer       Developer     Extensions                                                                                                    | Hardware RAID     | night-officiation | •                                                        |      |           |                           |            |
| NVMExpress         Last Modified:         2020/5/19, 7:07 PM           PCI         Bundle ID:         Costnahppoint-Reckin, Kat, HighPointNV/Me           Parallel SCSI         Loaded:         Yes           Power         Kind:         Intel           Printers         Archited Trom:         Kind:           SAS         Costloarder Tom:         Library/Extensions/HighPointNVMe.kext           SATA/SATA Express         Kostloarder Tom:         Library/Extensions/HighPointNVMe.kext           SATA/SATA Express         Kostloardo         Kostloardo           Storage         Load Address:         18446743521855800000           Storage         Load Address:         Ves           Thunderbolt         Dependencies:         Satisfied           US8         Signed by:         Developer ID Application: HighPoint Technologies, Inc (DX6669MSN2), Developer ID Certification Authority,           Network         Firewall         Locations:         Ves           WWAN         VH-Fi         Software         Ves           Software         Ves         Ves           Opendencies:         Ves         Ves           Software         Ves         Ves           Volumes         Ves         Ves           Volumes         Ves                                                                                                    | Memory            | Version:          | 1.1.12                                                   |      |           |                           |            |
| PCI     Bundle ID:     com.hipppoint-tech.kxxt.HighPointVVMe       Parallel SCS     Com.hipppoint-tech.kxxt.HighPointVVMe       Parallel SCS     Obtained from:     Identified Developer       Power     Kind:     Intel       Printers     Architecture:     x86.64       SAS     64-bit (Intel):     'Yey/Detensions/HighPointNVMe.kext       SATA/SATA/SATA/SATA Express     Location:     /Livy/Detensions/HighPointNVMe.kext       Spi     Location:     /Livy/Detensions/HighPointNVMe.kext       Spi     Location:     /Livy/Detensions/HighPointNVMe.kext       Thunderbolt     Dependencies:     Satisfied       USB     Signed by:     Developer ID Application: HighPoint Technologies, Inc (DX6G669M9N2), Developer ID Certification Authority,       Wix/Fi     Firewall     Locations       Volumes     Volumes     Volumes       WiX-Fi     Software     Satisfied       Components     Developer     Satisfied       Developer     Developer     Satisfied       Developer     Developer     Developer       Software     Satisfied     Satisfied       Developer     Disatisfied     Satisfied       Developer     Disatisfied     Satisfied       Disatisfied     Satisfied     Satisfied       Disatisfied     Sat                                                                                                    | NVMExpress        | Last Modified:    | 2020/5/19, 7:07 PM                                       |      |           |                           |            |
| Parallel SCSi     Loaded:     Yes       Power     Kind:     Identified Developer       Power     Kind:     Identified Developer       Printers     64-Bit (Intel):     Yes       SATA/SATA Express     Ket Version:     1.112       SPI     Load Address:     18446743521855800000       Storage     Load Address:     18446743521855800000       Storage     Load Address:     Yes       Thunderbolt     Dependencies:     Satisfied       US8     Signed by:     Developer ID Application: HighPoint Technologies, Inc (DX6G69M9N2), Developer ID Certification Authority,       Network     Firewall     Volumes       WWAN     WI-Fi     Software       Software     Software       Developer     Developer       Diabided Software     Firewall       Developer     Eventions                                                                                                    | PCI               | Bundle ID:        | com.highpoint-tech.kext.HighPointNVMe                    |      |           |                           |            |
| Dockaries         Distance inclusione         Distance inclusione         Distance inclusione           Printers         Ad-Bit (inclus: sec)         Ad-Bit (inclus: sec)         Ad-Bit (inclus: sec)           SAS         Exaction:         /// Disray/Extensions/HighPointNVMe.kext           SATA/SATA Express         Kext Version:         1.112           SPI         Loadable:         Yes           Thunderbot         Dependencies:         Satisfied           USB         Signed by:         Developer ID Application: HighPoint Technologies, Inc (DX6G699M9N2), Developer ID Certification Authority,           Network         Firewall         Locations           Locations         Volumes         Versite           WVAN         Vinters         Versite           Software         Accessibility         Applications           Components         Developer         Developer           Developer         Developer         Extensions                                                                                                    | Parallel SCSI     | Loaded:           | Yes                                                      |      |           |                           |            |
| Printers     Architectures: x86,64       SAS     64-bit (Intel): Yes       SATA/SATA Express     Location::       VibraryExtensions/HighPointNVMe.kext       Kax     Load Address:       1446743521856800000       Storage     Load Address:       1446743521856800000       Storage     Load Address:       19     Dependencies:       Satisfied       US8     Signed by:       Developer ID Application: HighPoint Technologies, Inc (DX6G69M9N2), Developer ID Certification Authority,       Network       Firewall       Locations       Volumes       WWAN       WI-Fi       Software       Components       Developer       Developer       Diabided Software                                                                                                    | Power             | Kind:             | Intel                                                    |      |           |                           |            |
| SAS     64-bit (Intel): Yes       SATA/SATA Express     Cactoric::::/Library/Extensions/HighPointNVMe.kext       SATA/SATA Express     Location::::/Library/Extensions/HighPointNVMe.kext       Kext Version:     1.12       SPI     Locatoric::::/Library/Extensions/HighPointNVMe.kext       Kext Version:     1.12       Storage     Locatoric:::/Library/Extensions/HighPointTechnologies, Inc (DX6G69M9N2), Developer ID Certification Authority,       Network     Firewall       Locations     Volumes       WUVAN     Vi-Fi       Software     Accessibility       Applications     Volumes       Developer     Developer                                                                                                    | Printers          | Architectures:    | x86 64                                                   |      |           |                           |            |
| SAT/SATA Express     Location:     /Library/Extensions/HighPointNVMe.kext       SPI     Load Address:     18446743521855800000       Storage     Load Address:     18446743521855800000       Usadble:     vsi     Dependencies:       Satisfied     Dependencies:     Satisfied       US8     Signed by:     Developer ID Application: HighPoint Technologies, Inc (DX6G69M9N2), Developer ID Certification Authority,       Network     Firewall     Locations       Volumes     Volumes       WWAN     Virian       Volumes     Software       Developer     Developer       Disbid Software     Extensions                                                                                                    | SAS               | 64-Bit (Intel):   | Yes                                                      |      |           |                           |            |
| SPI Kott Version: 1.1.12<br>Storage Laddress: 186743521855800000<br>Laddress: 186743521855800000<br>Laddress: 186743521855800000<br>Laddress: 186743521855800000<br>Laddress: 186743521855800000<br>Laddress: 186743521855800000<br>Laddress: 186743521855800000<br>Laddress: 186743521855800000<br>Laddress: 186743521855800000<br>Laddress: 186743521855800000<br>Laddress: 186743521855800000<br>Laddress: 186743521855800000<br>Laddress: 18674352185580000<br>Laddress: 18674352185580000<br>Laddress: 1867435218580000<br>Laddress: 1867435218580000<br>Laddress: 1867435218580000<br>Laddress: 1867435218580000<br>Laddress: 1867435218580000<br>Laddress: 186743521858000<br>Laddress: 1867435218580000<br>Laddress: 1867435218580000<br>Laddress: 1867435218580000<br>Laddress: 1867435218580000<br>Laddress: 1867435218580000<br>Laddress: 1867435218580000<br>Laddress: 1867435218580000<br>Laddress: 18674580000<br>Laddress: 18674580000<br>Laddress: 18674580000<br>Laddress: 18674580000<br>Laddress: 18674580000<br>Laddress: 18674580000<br>Laddress: 18674580000<br>Laddress: 18674580000<br>Laddress: 18674580000<br>Laddress: 18674580000<br>Laddress: 18674580000<br>Laddress: 18674580000<br>Laddress: 18674580000<br>Laddress: 186745800000<br>Laddress: 1867458000000000000000000000000000000000000                                                                                                    | SATA/SATA Express | Location:         | /Library/Extensions/HighPointNVMe.kext                   |      |           |                           |            |
| Storage         Ladable:         Yes           Thunderbolt         Dependencies:         Satisfied           USB         Signed by:         Developer ID Application: HighPoint Technologies, Inc (DX6G69M9N2), Developer ID Certification Authority,           Network         Firewall         Locations           Locations         Volumes           WWAN         Wi-Fi           Software         Software           Components         Developer           Developer         Developer           Developer         Extensions                                                                                                    | SPI               | Kext Version:     | 1.1.12<br>18446743521855800000                           |      |           |                           |            |
| Thunderbolt         Dependencies:         Satisfied           USB         Signed by:         Developer ID Application: HighPoint Technologies, Inc (DX6G69M9N2), Developer ID Certification Authority,           Network         Firewall         Locations           Locations         WWAN           WI-Fi         Software           Accessibility         Applications           Applications         Volumes           Developer         D           Developer         D           Developer         D                                                                                                    | Storage           | Loadable:         | Yes                                                      |      |           |                           |            |
| USB Signed by: Developer ID Application: HighPoint Technologies, Inc (DX6G699M9N2), Developer ID Certification Authority,<br>Network<br>Firewall<br>Locations<br>Volumes<br>WWAN<br>W-Fi<br>Software<br>Accessibility<br>Applications<br>Components<br>Developer<br>Disabled Software                                                                                                    | Thunderbolt       | Dependencies:     | Satisfied                                                |      |           |                           |            |
| Network<br>Firewall<br>Locations<br>Volumes<br>WWAN<br>WI-Fi<br>Software<br>Accessibility<br>Applications<br>Components<br>Developer<br>Disabled Software                                                                                                    | USB               | Signed by:        | Developer ID Application: HighPoint Technologies, Inc (E | X6G6 | 9M9N2), D | eveloper ID Certification | Authority, |
| Firewall<br>Locations<br>Volumes<br>WWAN<br>WI-Fi<br>Software<br>Accessibility<br>Applications<br>Components<br>Developer<br>Disabled Software                                                                                                    | Network           |                   |                                                          |      |           |                           |            |
| Locations<br>Volumes<br>WWAN<br>WI-Fi<br>Software<br>Accessibility<br>Applications<br>Components<br>Developer<br>Disabled Software                                                                                                    | Firewall          |                   |                                                          |      |           |                           |            |
| Volumes<br>WVAN<br>WI-Fi<br>Software<br>Accessibility<br>Applications<br>Components<br>Developer<br>Disabled Software                                                                                                    | Locations         |                   |                                                          |      |           |                           |            |
| WVAN<br>WI-FI<br>Software<br>Accessibility<br>Applications<br>Components<br>Developer<br>Disabled Software                                                                                                    | Volumes           |                   |                                                          |      |           |                           |            |
| WI-FI<br>Software<br>Accessibility<br>Applications<br>Components<br>Developer<br>Disabled Software                                                                                                    | WWAN              |                   |                                                          |      |           |                           |            |
| Software<br>Accessibility<br>Applications<br>Components<br>Developer<br>Disabled Software                                                                                                    | Wi-Fi             |                   |                                                          |      |           |                           |            |
| Accessibility Applications Components Developer Disabled Software Extensions                                                                                                    | Software          |                   |                                                          |      |           |                           |            |
| Applications<br>Components<br>Developer<br>Disabled Software                                                                                                    | Accessibility     |                   |                                                          |      |           |                           |            |
| Components Developer Disabled Software Extension                                                                                                    | Applications      |                   |                                                          |      |           |                           |            |
| Developer<br>Disabled Software                                                                                                    | Components        |                   |                                                          |      |           |                           |            |
| Disabled Software                                                                                                    | Developer         |                   |                                                          |      |           |                           |            |
| Extensions                                                                                                    | Disabled Software |                   |                                                          |      |           |                           |            |
|                                                                                                    | Extensions        |                   |                                                          |      |           |                           |            |

8. 故障排除

### 无法连接到WebGUI

安装驱动程序和管理软件后,尝试启动界面时,管理软件将显示"连接失败"警告:

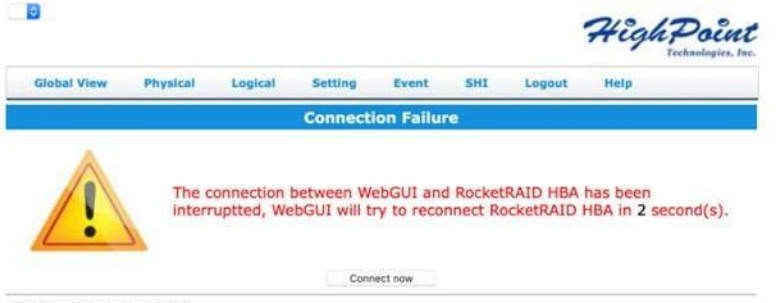

HighPoint RAID Management 2.12.3 Copyright (c) 1996-2020 HighPoint Technologies, Inc. All Rights Reserved

### 下列问题可能触发此错误:

- 1. HighPoint NVMe硬件无法被macOS识别
- 2. HighPoint NVMe设备驱动程序未安装或未正确加载
- 3. WEBGUI服务未运行
- 4. 系统的SIP状态不正确
- 5. 如果您使用的是T2系统,安全启动可能未禁用

### 1. 验证HighPoint NVMe硬件

请参考附录验证产品安装(第23页)确保macOS可以正确识别HighPoint NVMe 设备

注释: 如果您使用的是RocketStor 6661A-NVMe

- 如果您通过我们的RocketStor 6661A适配器和Thunderbolt™3连接器使用 RocketStor 6661A-NVMe(RS6661A-NVMe)或其他SSD7000系列控制器,请 参阅-附录-验证产品安装下显示的第一个屏幕截图,如果存在RS6661A条目请 继续截屏2
- 2. 如果未显示RocketStor 6661A条目,则可能与连接问题有关,将RS6661A移 至另一个Thunderbolt™3端口或更换数据线,然后重新检查该条目

### 2. 确保已加载HighPoint NVMe驱动程序

请参考附录-检查驱动程序的状态和版本(第24页),确保已正确安装了 HighPoint NVMe驱动程序

- 1. 如果未加载HighPoint NVMe驱动程序,请继续执行步骤3-检查SIP状态
- 2. 如果驱动程序加载正确但是WebGUI仍然无法启动,请尝试重新启动WEBGUI 服务,参考附录-重新启动WEBGUI服务(页24)进行设置

如果仍未连接WEBGUI,请联系我们的支持部门。请确保包括所有您可以收 集的屏幕截图和系统信息(有关更多信息,请参见附录)

### 3. 检查SIP状态

1. 请参阅附录-检查SIP状态(第24页)

2. 如果您的系统设置不正确,请参阅每个系统的驱动程序安装手册以重置SIP 状态

### 4. 对于T2系统:确保禁用安全启动

1. 请参阅附录-带有T2芯片组的系统-安全启动状态(第24页),如果设置不正确,则需要重新引导系统以更改设置

如果在检查项目1-4时遇到任何问题,请参阅附录以收集有关您的系统和配置的信息,并使用我们的在线支持门户网站向我们的客户支持部门提交支持申请: http://highpoint-tech.cn/service.html

### WebGUI无法连接到远程系统

如果无法连接到远程系统,请确保raidman-httpsd在目标系统上运行,并确认您可以通过 TCP/IP连接访问远程系统;如果已配置防火墙,请确保未阻止TCP端口7402 附录

通过我们的在线支持门户网站提交支持申请时,以下信息将帮助我们的支持部门尽快诊 断并解决您的问题

### 验证产品安装

1) 单击位于桌面左上角附近的Apple徽标, 然后选择"关于本机"

RocketStor 6661A-NVMe (Thunderbolt条目):

|                   |                                   | масвоок Рго             |
|-------------------|-----------------------------------|-------------------------|
| ▼ Hardware        | Thunderbolt Device Tree           |                         |
| ATA               | Thursdeshelt Rue 0                |                         |
| Apple Pay         | Thunderbolt Bus 0                 |                         |
| Audio             | PacketStar 66614                  |                         |
| Bluetooth         | ROCKELSIOF 6661A                  |                         |
| Camera            |                                   |                         |
| Card Reader       |                                   |                         |
| Controller        |                                   |                         |
| Diagnostics       |                                   |                         |
| Disc Burning      |                                   |                         |
| Ethernet Cards    |                                   |                         |
| Fibre Channel     |                                   |                         |
| FireWire          |                                   |                         |
| Graphics/Displays |                                   |                         |
| Memory            |                                   |                         |
| NVMExpress        |                                   |                         |
| PCI               |                                   |                         |
| Parallel SCSI     |                                   |                         |
| Power             |                                   |                         |
| Printers          |                                   |                         |
| SAS               |                                   |                         |
| SATA/SATA Express |                                   | 0                       |
| SPI               | RocketStor 6661A:                 |                         |
| Storage           |                                   |                         |
| Thunderbolt       | Vendor Name: HighPoint Techno     | logies, Inc.            |
| USB               | Device Name: RocketStor 66614     |                         |
| ▼ Network         | Vendor ID: 0x43                   |                         |
| Firewall          | Device Revision: 0x1              |                         |
| Locations         | UID: 0x0043053BE549               | 9ED00                   |
| Volumes           | Route String: 1                   |                         |
| WWAN              | Firmware Version: 26.1            |                         |
| Wi-Fi             | Status:                           | Device connected        |
| ▼ Software        | Link Status:                      | 0x2                     |
| Accessibility     | Speed:                            | Up to 40 Gb/s x1        |
| Applications      | Current Link Width:               | 0x2                     |
| Developer         | Link Controller Firmware Version: | 0.36.0                  |
| Disabled Software | Port:                             | 0.00.0                  |
| Extensions        | Status:                           | No device connected     |
| Fonts             | Link Status:                      | 0x7                     |
| Frameworks        | Speed:<br>Current Link Width:     | Up to 40 Gb/s x1<br>0x1 |

2) 如果您使用的是SSD7000系列NVMe RAID控制器,请在"硬件PCI"下进行检查,每个产品的 参考屏幕截图如下所示

| r Hardware                                                                               | Card                                             |                                  | ~ Туре                 | Driver Installed | Slot               |
|------------------------------------------------------------------------------------------|--------------------------------------------------|----------------------------------|------------------------|------------------|--------------------|
| ATA                                                                                      | pci144d,a804                                     |                                  | NVM Express Controller | Yes              | Thunderbolt@71,0,0 |
| Apple Pay                                                                                | pci144d,a804                                     |                                  | NVM Express Controller | Yes              | Thunderbolt@72,0,0 |
| Audio                                                                                    | pci144d,a804                                     |                                  | NVM Express Controller | Yes              | Thunderbolt@69,0,0 |
| Camera                                                                                   | pci144d,a804                                     |                                  | NVM Express Controller | Yes              | Thunderbolt@70,0,0 |
| Controller<br>Diagnostics<br>Disc Burning<br>Ethernet Cards<br>Fibre Channel<br>FireWire | pci144d,a804:                                    | NVM Exprass Controller           |                        |                  |                    |
| Graphics/Displays                                                                        | Driver Installed:<br>Tunnel Compatible:          | Yes                              | ••• ZS m               |                  | localh             |
| Memory                                                                                   | Pause Compatible:                                | No                               |                        |                  | locan              |
| PCI<br>Decellel SCSL                                                                     | MSI:<br>Bus:<br>Slot:                            | Yes<br>PCI<br>Thunderbolt@71,0,0 | Controller(1): NVMe    |                  |                    |
| Power<br>Printers                                                                        | Vendor ID:<br>Device ID:<br>Subsystem Vendor ID: | 0x144d<br>0xa804<br>0x144d       |                        |                  |                    |
| SAS<br>SATA/SATA Express                                                                 | Subsystem ID:<br>Revision ID:                    | 0xa801<br>0x0000                 | Global View Pl         | hysical Log      | jical Setting      |
| SPI<br>Storage                                                                           | Link Width:<br>Link Speed:                       | x4<br>8.0 GT/s                   | Create Array           |                  | Logica             |

SSD7101A / 7104 / 7204 / 7120 /6540 /6540M, or RS661A-NVMe:

### SSD7103:

|                       |                    | MacBo       | ook Pro                |                  |                     |
|-----------------------|--------------------|-------------|------------------------|------------------|---------------------|
| ▼ Hardware            | Card               | ^           | Туре                   | Driver Installed | Slot                |
| ATA                   | pci144d.a808       |             | NVM Express Controller | Yes              | Thunderbolt@130.0.0 |
| Apple Pay             | pci144d,a808       |             | NVM Express Controller | Yes              | Thunderbolt@131,0,0 |
| Audio                 | pci144d,a808       |             | NVM Express Controller | Yes              | Thunderbolt@138,0,0 |
| Bluetooth             | pci144d,a808       |             | NVM Express Controller | Yes              | Thunderbolt@136,0,0 |
| Camera<br>Card Reader | pci1103,7103       |             | RAID Controller        | No               | Thunderbolt@137,0,0 |
| Controller            |                    | _           |                        |                  |                     |
| Diagnostics           |                    |             |                        |                  |                     |
| Disc Burning          |                    |             |                        |                  |                     |
| Ethernet Cards        |                    |             | 0                      |                  |                     |
| Fibre Channel         | pci144d,a808:      |             |                        |                  |                     |
| FireWire              | Type:              | NVM Expres  | s Controller           |                  |                     |
| Graphics/Displays     | Driver Installed:  | Yes         | a controller           |                  |                     |
| Hardware RAID         | Tunnel Compatible: | Yes         |                        |                  |                     |
| Memory                | Pause Compatible:  | Yes         |                        |                  |                     |
| NVMExpress            | MSI:<br>Bus:       | Yes         |                        |                  |                     |
| PCI                   | Slot:              | Thunderbolt | @130,0,0               |                  |                     |
| Parallel SCSI         | Vendor ID:         | 0x144d      | attenden Acatelie      |                  |                     |

### SSD7110:

|                   |                            | MacBook Pro            | -                |                     |
|-------------------|----------------------------|------------------------|------------------|---------------------|
| F Hardware        | Card                       | ∽ Туре                 | Driver Installed | Slot                |
| ATA<br>Apple Day  | pci144d,a804               | NVM Express Controller | Yes              | Thunderbolt@135,0,0 |
| Apple Pay         | pci144d,a804               | NVM Express Controller | Yes              | Thunderbolt@132,0,0 |
| Audio             | pci144d,a808               | NVM Express Controller | Yes              | Thunderbolt@134,0,0 |
| Camera            | pci1103,7110               | RAID Controller        | No               | Thunderbolt@133,0,0 |
| Card Reader       |                            |                        |                  |                     |
| Controller        |                            |                        |                  |                     |
| Diagnostics       |                            |                        |                  |                     |
| Disc Burning      |                            | 0                      |                  |                     |
| Ethernet Cards    | pci144d,a804:              |                        |                  |                     |
| FireWire          |                            |                        |                  |                     |
| Graphics/Displays | Type:<br>Driver Installed: | NVM Express Controller |                  |                     |
| Hardware RAID     | Tunnel Compatible:         | Yes                    |                  |                     |
| Memory            | Pause Compatible:          | Yes                    |                  |                     |
| NVMExpress        | MSI:                       | Yes                    |                  |                     |
| PCI               | Slot:                      | Thunderbolt@135.0.0    |                  |                     |
| Parallel SCSI     | Vendor ID:                 | 0x144d                 |                  |                     |

### SSD7202:

|                   |                    | MacBo       | ook Pro                |                  |                     |
|-------------------|--------------------|-------------|------------------------|------------------|---------------------|
| ▼ Hardware        | Card               | <u>[</u>    | Туре                   | Driver Installed | Slot                |
| ATA               | pci144d,a804       |             | NVM Express Controller | Yes              | Thunderbolt@135,0,0 |
| Apple Pay         | pci144d,a804       |             | NVM Express Controller | Yes              | Thunderbolt@132,0,0 |
| Audio             | pci1103,7202       |             | RAID Controller        | No               | Thunderbolt@133,0,0 |
| Camera            |                    |             |                        |                  |                     |
| Card Reader       |                    |             |                        |                  |                     |
| Controller        |                    |             |                        |                  |                     |
| Diagnostics       |                    |             |                        |                  |                     |
| Disc Burning      |                    |             | 0                      |                  |                     |
| Ethernet Cards    |                    |             |                        |                  |                     |
| Fibre Channel     | pc1103,7202:       |             |                        |                  |                     |
| FireWire          | Type:              | RAID Contro | ller                   |                  |                     |
| Graphics/Displays | Driver Installed:  | No          |                        |                  |                     |
| Hardware RAID     | Tunnel Compatible: | No          |                        |                  |                     |
| Memory            | Pause Compatible:  | No          |                        |                  |                     |
| NVMExpress        | MSI:               | NO          |                        |                  |                     |
| PCI               | Slot:              | Thunderbolt | @133.0.0               |                  |                     |
| Parallel SCSI     | Vendor ID:         | 0x1103      | C. Indiala             |                  |                     |
| Power             | Device ID:         | 0x7202      |                        |                  |                     |

### WEBGUI截图

请为每个选项卡拍摄WEBGUI的屏幕截图(例如Physical, Logical, Event,等)并将其上传到您的 申请,然后检查事件日志选项卡并保存当前日志的副本将此文件同时上传

### WEBGUI服务重启

无法连接到WebGUI时请检查系统上是否正在运行名为raidman-httpsd的进程,如果未运行,则可 以通过打开终端窗口并运行它来手动启动它 sudo hptdaemonctl restart

### 检查SIP状态

打开一个终端窗口并输入以下命令:

#### csrutil status

请截取输出的屏幕截图,并将其附加到支持申请中(请参见下面的示例)

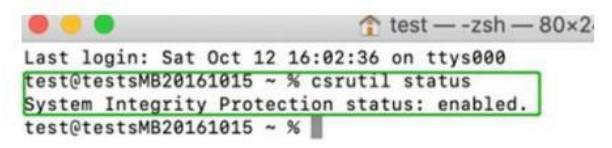

状态将根据所使用的macOS版本而有所不同:

| MacOS Version | SIP Status | Driver Status |
|---------------|------------|---------------|
| 10.13.x       | Disable    | Loaded        |
| 10.14.x       | Enable     | Loaded        |
| 10.15.x       | Enable     | Loaded        |

### 带有T2芯片组的系统-安全启动状态

您将需要重启系统并进入恢复模式以检查安全启动状态,此设置应保持禁用状态

### 检查驱动程序状态和版本

- 1) 单击位于桌面左上角附近的Apple标识,然后选择"关于本机"
- 2) 单击扩展,然后选择HighPoint NVMe条目,请截屏并附加在申请中(请参见下面的示例)

### System Information→Software→Extensions→HighPointNVMe

| lardware          | Extension Name    |                                 | <ul> <li>Version</li> </ul> | Last Modified           | Notarized     | Loaded          | Obtained from           |
|-------------------|-------------------|---------------------------------|-----------------------------|-------------------------|---------------|-----------------|-------------------------|
| ATA               | FWPreferredProtoc | olSpeed                         | 489.120.1                   | 2019/9/27, 12:50 PM     | Yes           | No              | Apple                   |
| Apple Pay         | GeForce           |                                 | 14.0.32                     | 2019/9/26, 12:33 PM     | Yes           | No              | Apple                   |
| Audio             | HFS               |                                 | 522.100.5                   | 2019/9/26, 11:30 AM     | Yes           | Yes             | Apple                   |
| Bluetooth         | HFSEncodings      |                                 | 1.0                         | 2019/9/26, 11:29 AM     | Yes           | Yes             | Apple                   |
| Camera            | HighPointIOP      |                                 | 4.4.1                       | 2018/5/4, 6:31 AM       | Yes           | No              | Identified Developer    |
| Card Reader       | HighPointNVMe     |                                 | 1.1.10                      | 2020/1/2, 4:38 PM       | Yes           | Yes             | Identified Developer    |
| Controller        | HighPointRR       |                                 | 4.13.0                      | 2017/12/5, 5:40 PM      | Yes           | No              | Identified Developer    |
| Diagnostics       | initioFWBridge    |                                 | 489.120.1                   | 2019/9/27, 12:49 PM     | Yes           | No              | Apple                   |
| Disc Burning      |                   |                                 |                             | 0                       |               |                 |                         |
| Ethernet Cards    | HighPointNVMe     |                                 |                             |                         |               |                 |                         |
| Fibre Channel     | ingin onter the   |                                 |                             |                         |               |                 |                         |
| FireWire          | Version:          | 1.1.10                          |                             |                         |               |                 |                         |
| Graphics/Displays | Last Modified:    | 2020/1/2, 4:38 PM               |                             |                         |               |                 |                         |
| Memory            | Bundle ID:        | com.highpoint-tech.kex          | t.HighPointNVMe             |                         |               |                 |                         |
| NVMExpress        | Notarized:        | Yes                             |                             |                         |               |                 |                         |
| PCI               | Obtained from:    | Identified Developer            |                             |                         |               |                 |                         |
| Parallel SCSI     | Kind:             | Intel                           |                             |                         |               |                 |                         |
| Power             | Architectures:    | x86_64                          |                             |                         |               |                 |                         |
| Printers          | 64-Bit (Intel):   | Yes                             |                             |                         |               |                 |                         |
| SAS               | Location:         | /Library/Extensions/Higl        | nPointNVMe.kext             |                         |               |                 |                         |
| SATA/SATA Express | Kext Version:     | 1.1.10                          |                             |                         |               |                 |                         |
| SPI               | Load Address:     | 1844674352186255000<br>Vec      | 00                          |                         |               |                 |                         |
| Storage           | Dependencies:     | Satisfied                       |                             |                         |               |                 |                         |
| Thunderholt       | Signed by:        | <b>Developer ID Application</b> | n: HighPoint Techno         | ologies, Inc (DX6G69M9N | 2), Developer | ID Certificatio | n Authority, Apple Root |
| LISE              |                   | CA                              |                             |                         |               |                 |                         |
| twork             |                   |                                 |                             |                         |               |                 |                         |
| Eirourall         |                   |                                 |                             |                         |               |                 |                         |
| Firewali          |                   |                                 |                             |                         |               |                 |                         |
| Locations         |                   |                                 |                             |                         |               |                 |                         |
| volumes           |                   |                                 |                             |                         |               |                 |                         |
| WWAN              |                   |                                 |                             |                         |               |                 |                         |
| WI-FI             |                   |                                 |                             |                         |               |                 |                         |
| ftware            |                   |                                 |                             |                         |               |                 |                         |
| Accessibility     |                   |                                 |                             |                         |               |                 |                         |
| Applications      |                   |                                 |                             |                         |               |                 |                         |
| Developer         |                   |                                 |                             |                         |               |                 |                         |
| Disabled Software |                   |                                 |                             |                         |               |                 |                         |
| Extensions        |                   |                                 |                             |                         |               |                 |                         |

如何收集系统日志

 请将/var/log文件夹的副本附加到支持申请上 要找到/var/log文件夹: 1. Applications → Utilities → Console

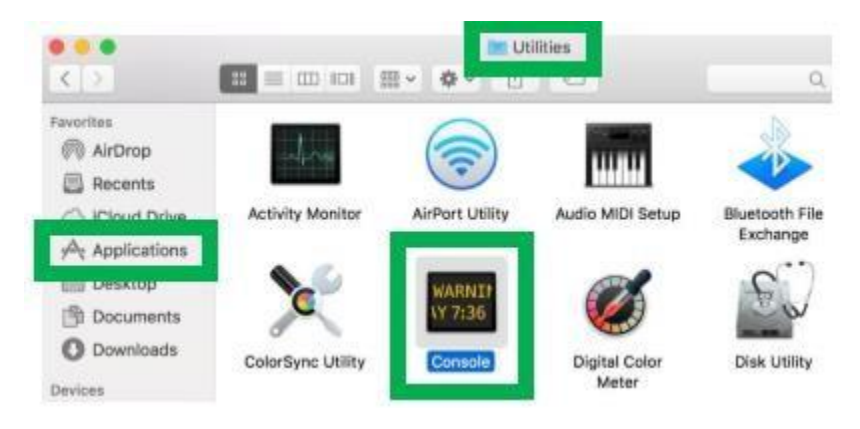

2) 在控制台应用程序的左侧右键单击/var/log文件夹,然后选择在Finder中显示

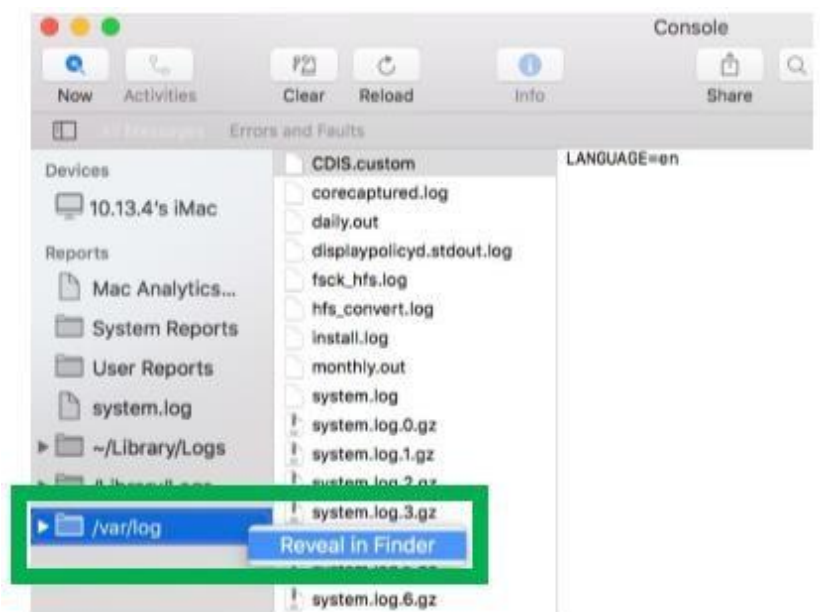

3) 然后将您自动定向到var目录中的log文件夹,请注意将文件夹发送为zip文件时应首先将其定向 到单独的位置(例如桌面)

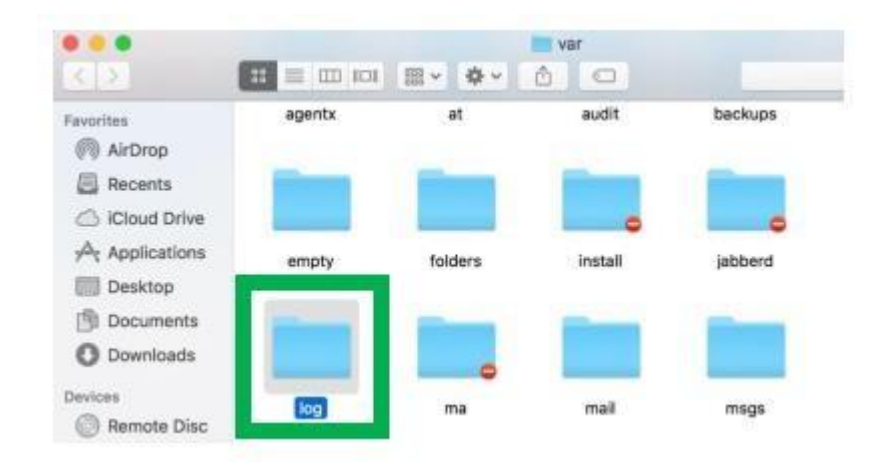

- 4) 除了上面详述的/var/log文件夹外,请附加errlog.txt文件的副本
  - a. 打开终端并输入以下内容,然后按Enter:
    - log show |grep kernel > hptsyslog.txt

| 😑 😑 👔 test — erriog.command — 69×17                                                                                                    |
|----------------------------------------------------------------------------------------------------|
| Last login: Tue Dec 11 08:57:48 on ttys000<br>/Users/test/Desktop/errlog.command ; exit;<br>tests-iMac2017:~ test\$ /Users/test/Desktop/hptsyslog.command ; exi<br>HighPoint Collect system log for Mac v1.0.0<br>Make sure you want to collect system log, press enter to continue. |
| Collecting system log<br>a hptsyslog.txt<br>hptsyslog.tgz created, you can find it under:/Users/test                                                                                                    |
| Saving session<br>copying shared history<br>saving historytruncating history files<br>completed.                                                                                                    |
| [Process completed]                                                                                                    |

5) 请将hptsyslog.txt附加到您的申请中